## $\bullet \bullet \bullet \bullet \bullet \bullet \bullet \bullet \bullet \bullet$

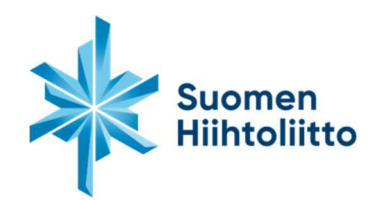

## Lisenssin hankinta

## Rekisteröityminen ja lisenssin osto

Profiilin luominen Suomisportiin (tehdään ensimmäisen kerran Suomisport-palveluun kirjauduttaessa)

1. Mene osoitteeseen <u>www.suomisport.fi j</u>a klikkaa sisään Suomisporttiin.

2. Aloittaaksesi tilisi luomisen tai kirjautuaksesi sisään, anna puhelinnumerosi, johon voit vastaanottaa tekstiviestejä tai sähköpostiosoitteesi. *Alaikäisen lapsen huoltaja: käytä omaa yhteystietoasi.* 

3. Jos käytit *puhelinnumeroasi*, saat tekstiviestinä kertakäyttöisen kirjautumiskoodin, jonka syöttämällä voit jatkaa tilisi luomista. Jos käytit *sähköpostiosoitettasi*, saat sähköpostiisi linkin, jonka kautta voit jatkaa tilisi luomista.

4. Anna loput tilin luomiseen tarvittavat tiedot ja klikkaa Luo tili. Alaikäisen lapsen huoltaja: käytä kaikkia omia tietojasi.

5. Luotuasi tilisi näet oman profiilisi. Sportti-ID = lisenssinumero.

## Lisenssin ostaminen (profiilin luomisen jälkeen)

6. Kirjaudu profiiliisi ja aloita ostotapahtuma valitsemalla "Ostamaan".

7. Valitse, että olet ostamassa lisenssiä.

8. Valitse oletko ostamassa lisenssiä itsellesi vai huollettavalle lapsellesi. Jos olet ostamassa lisenssiä lapsellesi, pyydetään sinua ensin täyttämään lapsesi tiedot. Alaikäiselle lapselle profiilin rekisteröi lapsen vanhempi oman profiilinsa kautta ("lisää lapsi"-toiminnolla). Myös lapsen lisenssi lunastetaan aikuisen profiilin kautta.

- 9. Valitse lajisi (maastohiihto/mäkihyppy/yhdistetty/alppihiihto/freestyle/nopeuslasku/ telemark).
- 10. Näet sinun ikäisellesi liikkujalle myynnissä olevat lisenssit. Valitse haluamasi lisenssi.

11. Valitse lisenssiseurasi. Edustusoikeutesi on sidottu valitsemaasi seuraan.

12. Valitse vakuutus tai ilmoita että olet hankkinut vakuutuksen muualta. Skipassiin ei valita vakuutusta erikseen vaan se sisältyyautomaattisesti Skipassiin.

13. Hyvältä näyttää, jatketaan maksamaan. Tämän jälkeen sinua pyydetään vielä täyden tämään osoitetietosi, jos niitä eivielä ole profiilissasi.

14. Valitse haluamasi maksutapajasiirrysuorittamaan maksu: Maksun saajanalukee Svea Payments Oy, joka toimii maksun välittäjänä. Maksun lisätiedoissa voi olla maininta myös Olympiakomiteasta, joka toimii järjestelmän ylläpitäjänä. Tämä on täysin ok.

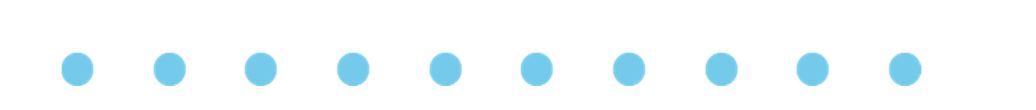

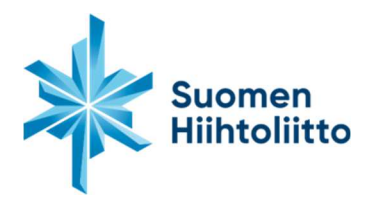

Huom! Maksun välittäjänä toimii Svea Payments Oy. Jos valitset laskuvaihtoehdon, maksuusi lisätään palvelussa näkyvä laskutuslisä. Valitessasi lasku- tai erämaksuvaihtoehdon teet laskutussopimuksen Lindorffin ja Svea Paymentsin kanssa, et Suomen Hiihtoliiton kanssa.

15. Suorita maksuvalitsemallasi maksutavalla ja tämän jälkeen palaa myyjän palveluun. Saatostoksesi maksutiedot sähköpostiisi ja näet ostamasi lisenssin ja vakuutuksen tiedot aina omassa profiilissasi.

Aiemmin Suomisportissa lisenssin lunastaneiden tulee vain kirjautua sisään Suomisportiin kertakirjautumiskoodin avulla ja ostaa profiilinsa kautta itselleen lisenssi.

Mahdollista lisenssimaksupalautuksista veloitamme 3 € käsittelymaksun, johon sisältyvät myös Svea Payments Oy:n ja Olympiakomitean pidättämät osuudet maksusuorituksesta.